#### **CRÉER UNE LISTE CIBLÉE**

#### Créer une liste de contacts

Pour créer une liste de contacts, cliquez sur l'onglet « Contacts », puis « Recherche ».

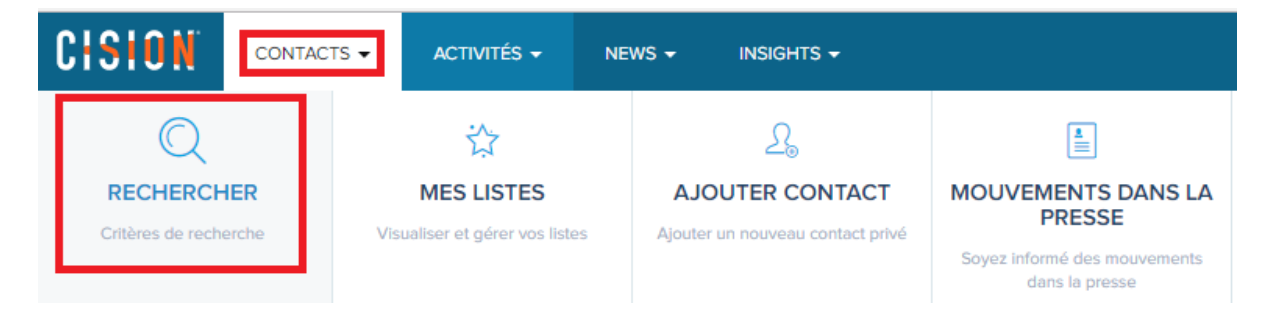

Afin de créer votre liste ciblée, utilisez les différents critères de recherche présents dans le menu déroulant. Vous pouvez cumuler les critères en utilisant le **Plus**.

|                       | RECHERCHER JOURNALISTES RECHERCHER MÉDIAS |   |
|-----------------------|-------------------------------------------|---|
| Nem contact           |                                           | _ |
|                       |                                           |   |
| Criteres du contact   |                                           |   |
| Nom contact           |                                           |   |
| Sujet du contact      | Q RECHERCHER                              |   |
| Localisation          |                                           |   |
| Langue du contact     |                                           |   |
| Listes existentes     |                                           |   |
| Mot-clé               |                                           |   |
| Type d'enregistrement |                                           |   |
| Contacts désabonnés   |                                           |   |
| Critères du média     |                                           |   |
| Nom du média          |                                           |   |
| Sujet du Média        |                                           |   |
| Localisation du média |                                           |   |
| Type de média         |                                           |   |
| Listes existantes     |                                           |   |
| Mot-clé               |                                           |   |
| Couverture du Média   |                                           |   |
| ZMD (USA)             |                                           |   |
| Portée du Média       | *                                         |   |

Nous pouvons débuter la sélection par le **sujet du contact**. Sélectionnez « **sujet** » dans le menu déroulant. La liste des sujets vous sera proposée dans le champ à droite. Afin de faciliter votre recherche de sujet, vous pouvez sélectionner un **groupe de sujet** puis un ou plusieurs sujets associés à ce groupe.

| ujet du contact | •                                 |   |
|-----------------|-----------------------------------|---|
|                 | Accessoires auto/Pièces détachées |   |
|                 | Accessoires de mode               |   |
|                 | Achat                             |   |
|                 | Acoustique des bâtiments          |   |
|                 | Actions                           |   |
|                 | Activité de pom-pom girl          | - |

En cliquant sur « **Recherche par groupe** », un pop-up vous propose sur la partie gauche différents groupes sujets. Positionnez-vous sur un groupe, puis sélectionner des sujets.

Vous pouvez cumuler des groupes et des sujets ou enlever les rubriques sélectionnées grâce à l'option « **Tout désélectionner** »

| Informations                                  | Laverie et pressing               | *  |
|-----------------------------------------------|-----------------------------------|----|
| Ingénierie et automatisation                  | Lingerie                          |    |
| Internet                                      | Maillots de bain                  |    |
| Lieu de travail et emploi                     |                                   |    |
| Maison et intérieur                           | Mode                              |    |
| Médias et communications de ma                | Mode enfantine / Mode adolescente | I. |
| Mode et habillement                           | Mode féminine                     |    |
| Moyen-Orient                                  | Mode masculine                    |    |
| Musique                                       | Textiles                          |    |
| Ordinateurs et technologie de l'in            | Textiles                          |    |
| Passe-temps et loisirs                        | Uniformes/ Vêtements de travail   |    |
| Publicité, marketing et RP                    | Vêtements de sport                | -  |
|                                               | TOUT DÉSÉLECTIONNER               |    |
| Sujets sélectionnés                           |                                   |    |
|                                               |                                   |    |
| Mode × Mode féminine × EFFACER LES SÉLECTIONS |                                   |    |
|                                               |                                   |    |
|                                               | ANNULER OK                        |    |

Après avoir cliqué sur **OK**, l'application vous affiche les sujets sélectionnés.

|       | RECHERCHER JOURNALISTES | RECHERCHER MÉDIAS      |   |
|-------|-------------------------|------------------------|---|
| Sujet |                         |                        | 0 |
|       | Mode féminine × Mode ×  | EFFACER LES SÉLECTIONS |   |
|       | Q RECHERCH              | HER                    |   |

Vous pouvez alors cliquer sur le **Plus** pour accéder à d'autres critères de recherche.

| R                     | ECHERCHER JOURNALISTES                  | RECHERCHER MÉDIAS       |   |
|-----------------------|-----------------------------------------|-------------------------|---|
| _                     |                                         |                         |   |
|                       |                                         |                         |   |
| Sujet 👻               |                                         |                         | • |
|                       | Mode féminine × Mode ×                  | <ul> <li></li> </ul>    |   |
|                       |                                         | EFFACER LES SÉLECTIONS  |   |
|                       |                                         |                         |   |
| Type de média         |                                         |                         | • |
|                       | Blog, commerce/industrie ×              | Blog, consommateur ×    |   |
|                       | Blog, informations et affaires $\times$ |                         |   |
|                       |                                         | EFFACER LES SÉLECTIONS  |   |
|                       |                                         |                         |   |
| Localisation du média | Şaisissez la ville, l'état ou le pays   | S                       |   |
|                       | France                                  |                         |   |
|                       | <b>France</b> sville, Indiana, Ur       | nited States of America |   |
|                       |                                         |                         |   |

Une fois tous les critères sélectionnés, cliquez sur **Rechercher**.

### **CISION**<sup>°</sup> Page de résultats

La page de résultats vous donne le nombre de contacts répondant à vos critères de recherche.

- Via le panneau **Filtres** (sur la gauche), vous pouvez filtrer vos résultats par sujet, type de média, ville....

- Vous pouvez **consulter** les différents contacts en cliquant simplement sur le nom du contact. **Des précisions sur le contact** apparaissent alors sur la droite.

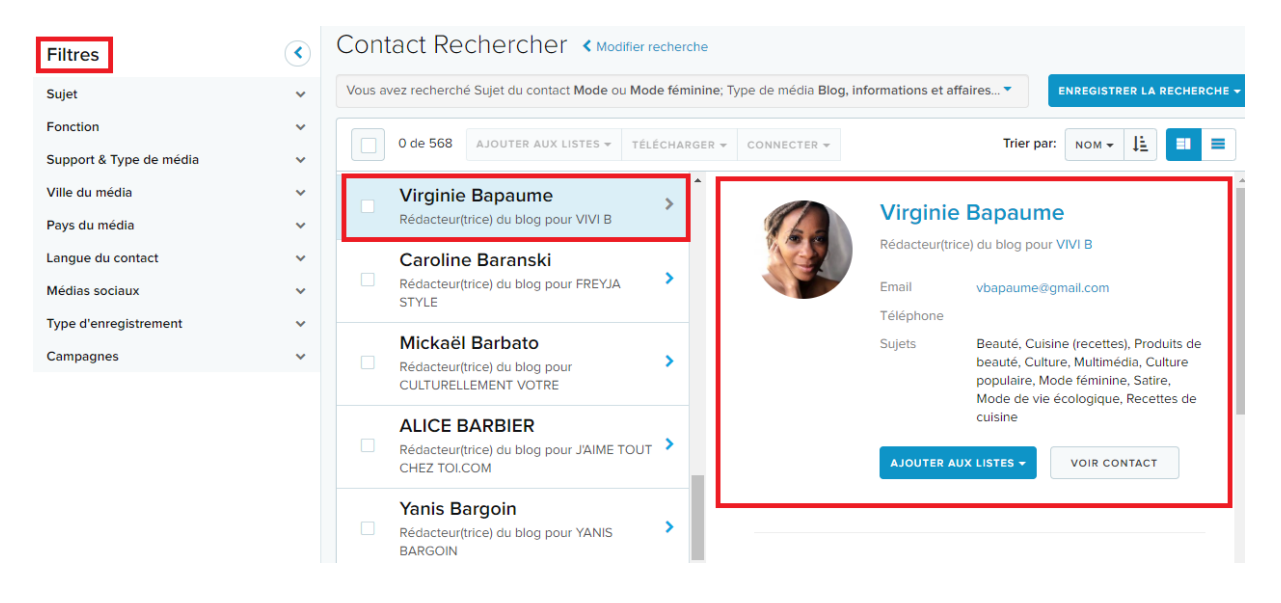

Deux types d'affichages sont disponibles pour la visualisation de votre liste.

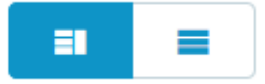

Le **bouton de gauche** est l'affichage par défaut est vous permet d'accéder aux précisions sur le contact.

Le **bouton de droite**, vous propose un affichage en « **tableau** », facilitant le tri de vos contacts. FINTECH Twitter Top 900... < Mes listes

| Filtres         | 0 de 8 | 47 AJOUTER EN LISTE EXPORTER RAPPOR | T DÉTAILLÉ                                |                 |
|-----------------|--------|-------------------------------------|-------------------------------------------|-----------------|
| > SUJET         |        | NOM                                 | SUJETS                                    | NOM DU MÉDIA    |
| > TYPE DE MÉDIA |        | Levitt, Arthur                      | Affaires, Politique                       | A Closer Look V |
|                 |        | Sparks, Evan                        | Services bancaires et financiers, Gestion | ABA Banking J   |

Pour ajouter des contacts en liste, il suffit de les cocher, puis de cliquer sur « Ajouter en liste ».

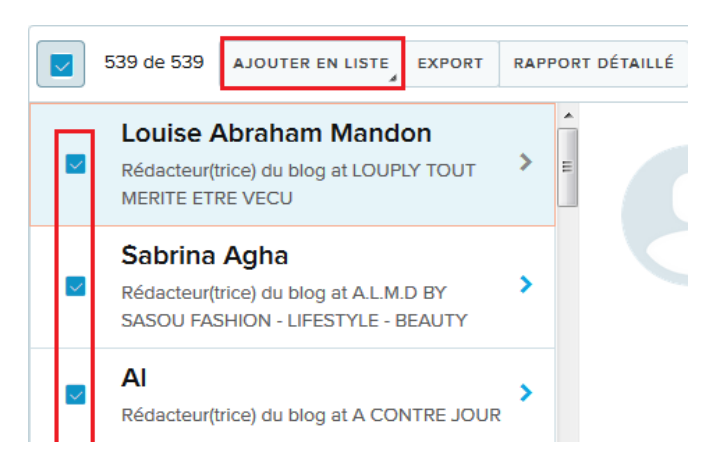

Vous aurez alors la possibilité :

- D'ajouter ces contacts à une liste existante en cochant le nom de la liste concernée
- Créer une nouvelle liste en cliquant dans le champ texte à droite de la loupe, puis en saisissant le nom de votre nouvelle liste.

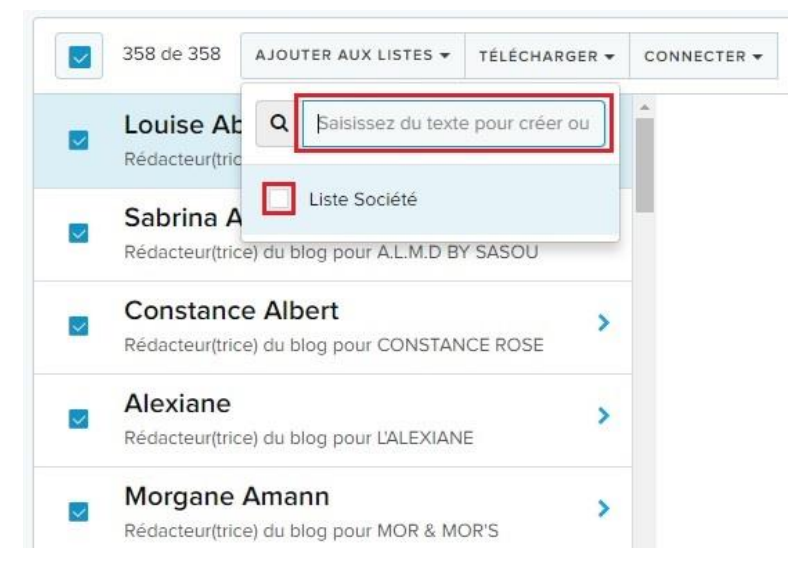

« Créer une nouvelle liste » apparaît, cliquez sur ce bouton pour valider la création.

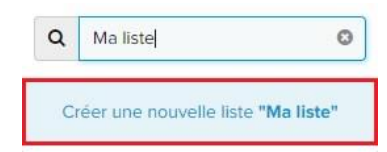

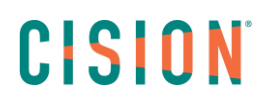

#### **Exporter une liste**

Vous pouvez également **exporter** ces résultats en cliquant sur le bouton exporter, puis **en choisissant les champs à exporter**.

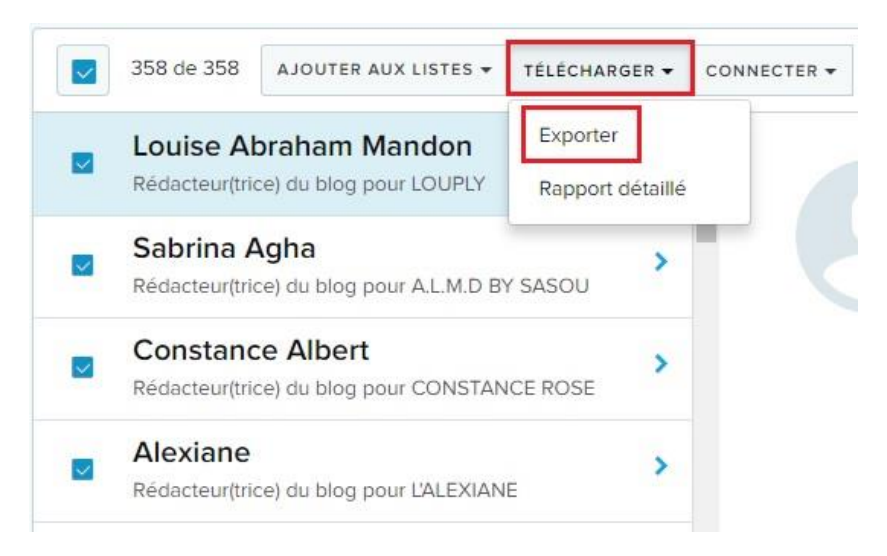

#### **Rapport détaillé**

C3 permet de **générer un rapport détaillé** de votre liste.

Après avoir sélectionné vos contacts, cliquez sur « Rapport détaillé »

| 847 de | 847 | AJOUTER EN LISTE | EXPORTER | RAPPO | RT DÉTAILLÉ                         |
|--------|-----|------------------|----------|-------|-------------------------------------|
|        | NO  | M                |          |       | SUJETS                              |
|        | Le  | vitt, Arthur     |          |       | Affaires, Politique                 |
|        | Sp  | arks, Evan       |          |       | Services bancaires et financiers, ( |

Cette fonctionnalité permet de télécharger un **fichier pdf** comportant toutes les informations de votre liste, contact par contact.

#### **Gestion des listes**

Pour **renommer**, **supprimer** ou **visualiser** une liste, allez dans les paramètres de l'application – « **Mes listes** » -après l'avoir sélectionnée, cliquez sur l'option souhaitée :

| Paramètres                                     |            |                                 |              |                     |
|------------------------------------------------|------------|---------------------------------|--------------|---------------------|
| INTÉGRATIONS<br>Profils réseaux sociaux        | Mes listes |                                 |              |                     |
| Intégrations de presta<br>MES PARAMÈTRES       |            | ES DE CONTACTS                  | LISTE DE MÉD | IAS                 |
| Types d'activités pers<br>Catégories d'analyse | NOM        | SUPPRIMER                       | •            | PROPRIÉTAIRE        |
| Revues de presse<br>Champs personnalisés       | #pol       | itique 🔻                        |              | Aurélien Nercessian |
| Recherches par mot-c                           | Acce       | essoires de mode                |              | Manager             |
| Mes listes                                     |            | lisualiser la liste<br>Renommer |              | Carole blizions     |
| RSS                                            |            | upprimer                        |              | Caroline FAUCON     |
| Tag automatique                                | Alco       | ol et liqueurs 👻                |              | Delphine Catry      |
| Gestion des accès                              |            | LE ▼                            |              | Alexis DUSSOURD     |
|                                                | Arts       | France 🔻                        |              | ZZZJérémy CARIO     |
|                                                | ASS        | JRANCE BLOG -                   |              | Miriam GAALOUL      |

Renommez la liste et puis cliquez sur Enregistrer pour valider les changements.

| #politique | ENREGISTRER | ANNULER |
|------------|-------------|---------|

Pour supprimer une liste, cliquez sur supprimer.

<u>Remarque</u> : Attention, toute suppression de liste est définitive.

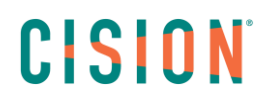

### Vous ne trouvez pas la réponse à votre question ? Contactez notre équipe Support

Par email : frsupport@cision.com

Par téléphone : 01 76 21 12 59

Du lundi au vendredi de 8h30 à 13h, et de 13h30 à 18h30 (sauf vendredi 18h) GMT +1h